DE GRUYTER BIBLIOTHECA

TEUBNERIANA LATINA (BTL) ONLINE

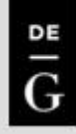

# 

## Content

## BTL Online provides electronic access to all print editions of the *Bibliotheca Teubnerina Latina*:

- Bibliotheca Teubneriana Latina is the world's most venerable and extensive series of editions of Latin literature
- Database provides electronic access to all editions of texts published in the Bibliotheca Teubneriana Latina, ranging from antiquity and late antiquity to medieval and neo-Latin texts
  - A total of approximately 13 million word forms are thus accessible electronically
- Each year, the database is extended by the texts of the newly printed Latin editions of the Bibliotheca Teubneriana

### Simple search

The **simple search** scans the full text.

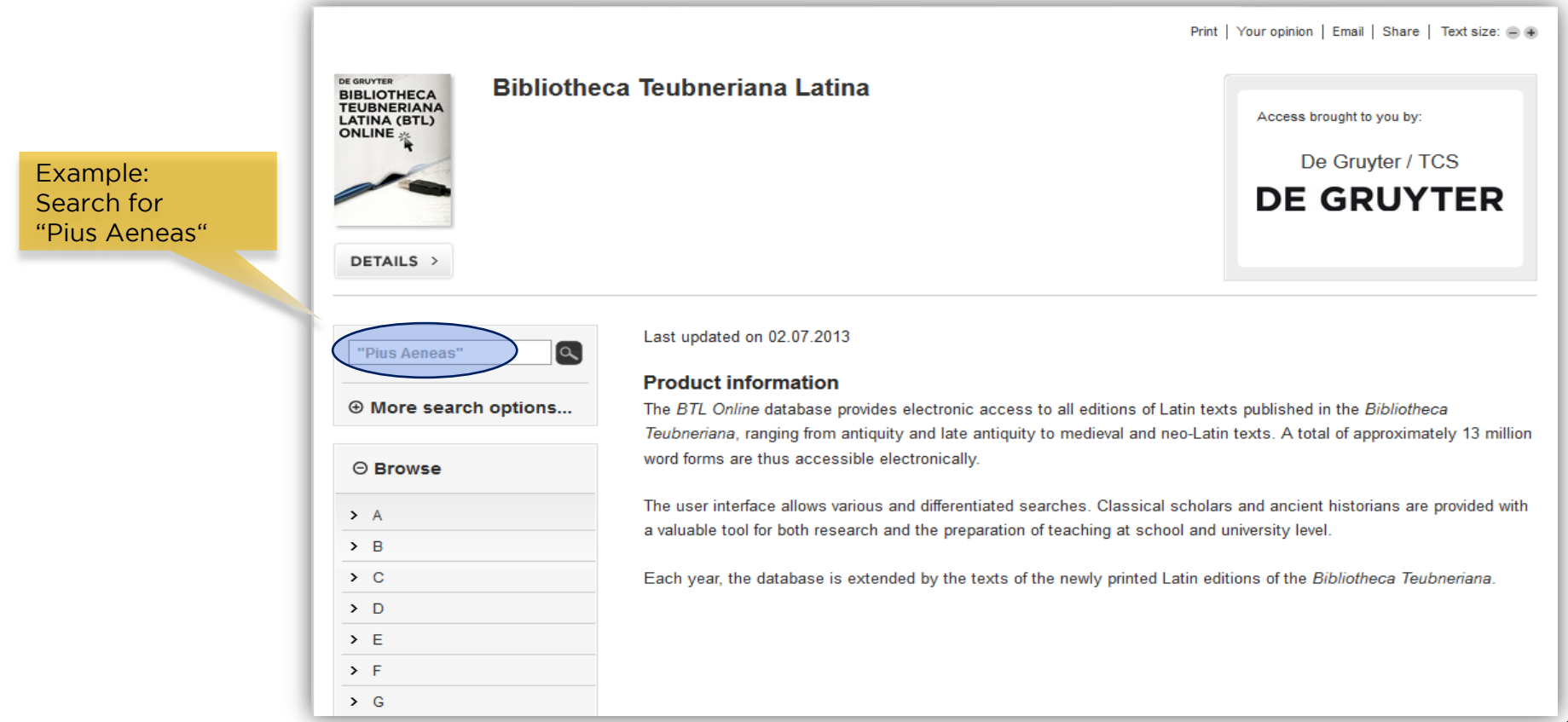

### **Results list**

93 entries

Results are individual sentences from the Latin texts in the database.

|                                                                              | Select the number of results per page.                                          |                     | Results can l<br>Relevance, T                       | oe sorted by<br>Title, or Author |
|------------------------------------------------------------------------------|---------------------------------------------------------------------------------|---------------------|-----------------------------------------------------|----------------------------------|
| u are looking at 1-10 of 93 entries<br>Full Text: "Plus Aeneas" ⊗ <u>Cle</u> | ar All                                                                          |                     |                                                     |                                  |
| 9 Fewer search options                                                       | ltems per page 10 ▼ Sort by                                                     | Relevance 🔻         |                                                     | Page: 1 2 3 4 5 6 7 8 9 10       |
| Full Text                                                                    | Interpretationes Virgilianae<br>Donatus (Tiberius Claudius Donatus)             |                     | Clicking on the title opens<br>the document display |                                  |
| CLEAR SEARCH                                                                 | SAVE                                                                            |                     | Author                                              | ICENSED ACCESS                   |
| 9 Browse                                                                     | <b>Aeneis</b><br>Uergilius (Publius Uergilius Maro)<br>lib. 1, vers. 220 (p. 9) | Location<br>in work | of sentence                                         |                                  |
| • B                                                                          | SAVE                                                                            |                     |                                                     | LICENSED ACCESS                  |
| C                                                                            | Aeneis                                                                          |                     |                                                     |                                  |
| E                                                                            | Uergilius (Publius Uergilius Maro)<br>lib. 1, vers. 378 (p. 16)                 |                     |                                                     |                                  |
| G                                                                            | SAVE                                                                            |                     |                                                     | LICENSED ACCESS                  |
| <u> </u>                                                                     |                                                                                 |                     |                                                     |                                  |

#### Navigate between all Change to **Document display** search results "Reading View" LICENSED ACCESS Back to Results Next » ⊖ Fewer search options... Change viewing Reading View > option Full Text Pius Aeneas Work Title Interpretationes Virgilianae [+] Add row Detailed View Context View CLEAR SEARCH By Donatus (Tiberius Claudius Donatus) Author ⊖ Browse praecipue pius Aeneas : eadem causa etiam pius Aeneas dolebat, sed plus quam ceteri. lin. 7 [back to top] lin, 9 A grey background **Browse function** lin, 12 marks hit-term automatically folds out to the exact lin. 15 highlighting ⊖ About this title location of this lin. 18 lin. 21 entry Donatus (Tiberius Claudius Donatus) - Interpretationes Virgilianae lin. 24 prosa lin. 30 TLL: CLAVD. DON. LLA 614 lin. 33 s. 4 p.c. > p. 533 Infima Aetas - Aetas Patrum > p. 534 > n 535

### **Detailed View**

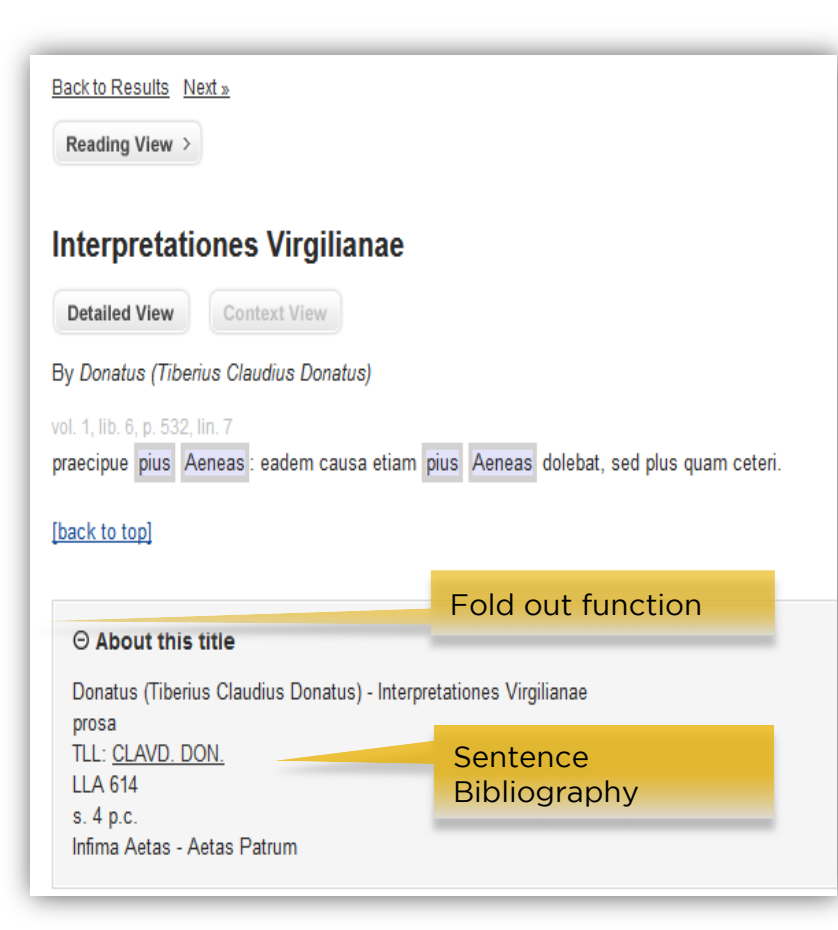

#### ⊙ Memento

Donatus (Tiberius Claudius Donatus) s. IV ex. ? Interpretationes Virgilianae - s. 4 p.c. - prosa LLA 614 - TLL CLAVD, DON, Teubner (H. Georgii, 1905 - 1906) Summa formarum: 314650 Summa formarum dissimilium: 35756

Bibliographic Information of the Latin text

#### Notes

Tiberius Claudius Donatus wrote his "Interpretationes Virgilianae" for his son, Tiberius Claudius Maximus, probably in the late-fourth century. In contrast to other extant commentaries, the "Interpretationes" do not focus on the explanation of grammatical or archaeological details, but attempt to give an aesthetic and rhetorical explanation of Virgil. Donatus analyses the poet's ideas, while following the outline of the story. The text that comes down to us has seven important gaps, within Books IV, VI, VII, VIII and XII. One of these gaps has been filled by Peter K. Marshall in 1993 when he published the hitherto unknown text of the commentary on verses 1 to 157 of Book VI (which he had just discovered in Vatican MS. Vat. lat. 8222). We have incorporated this text in the appropriate place.

The publication of this new text by Donatus has led a series of scholars to propose textual corrigenda. We may cite articles by S. J. Harrison et M. Winterbottom [in Classical Quarterly 45 (1995)], W. S. Watt [in Classical Quarterly 47 (1997) and Zeitschrift für Papyrologie und Epigraphik 121 (1998)], R. Jakobi [in Zeitschrift für Papyrologie und Epigraphik 116 (1997)], T. Gärtner [in Zeitschrift für Papyrologie und Epigraphik 118 (1997)] and H.-G. Nesselrath [also in Zeitschrift für Papyrologie und Epigraphik 121 (1998)]. We have corrected the text published by Marshall only in those instances where substantial evidence supported a correction. Such cases are indicated with a double asterisk (\*\*). A single asterisk (\*) has been employed to denote passages where various, divergent corrections have been proposed.

③ Comments (0)

### **Context View**

LICENSED ACCESS

#### \_\_\_\_

Interpretationes Virgilianae

Detailed View Context View

By Donatus (Tiberius Claudius Donatus)

#### vol. 1, lib. 6, p. 532, lin. 6

Reading View >

ergo planctus fuerunt non usitati, sed quibus querellae quoque viderentur admixtae.

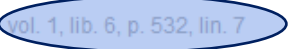

praecipue pius Aeneas: eadem causa etiam pius Aeneas dolebat, sed plus quam ceteri.

#### vol. 1, lib. 6, p. 532, lin. 9

ex superioribus apparet quid doluerint omnes; nam supra dixit de Aenea et Achate quod illius non solum mortem verum etiam genus leti doluissent.

#### vol. 1, lib. 6, p. 532, lin. 12

ut venere, inquit, vident indigna morte peremptum: indigna mors est quae non convenit viro forti; nullus enim aut non talis existeret dolor, si in pugna cecidisset et campo.

#### vol. 1, lib. 6, p. 532, lin. 15

tum iussa Sibyllae, haut mora, festinant flentes: festinandum fuit, ut iussa Sibyllae mature et in omnibus conplerentur, scilicet ut curarentur funus et eius sollemnia.

Includes referenced line from work in the context of the sentences before and after it (if available)

Using the browse function, you can search for entries alphabetically, and further specify results to series name, volume or fragment number, LIB, page, and even line.

> Click fold-out function to expand list

Choose an article by clicking on the title

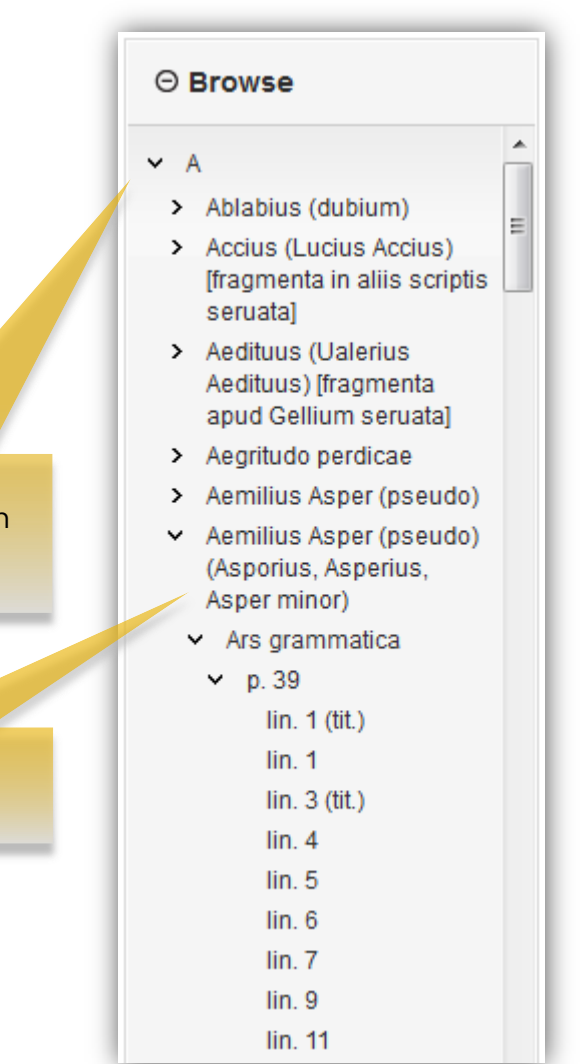

Interpretationes Virgilianae

vol. 1, lib. 5, p. 502, lin. 24

Donatus (Tiberius Claudius Donatus)

## **The Search**

For any search, filter options will appear on the lower left-hand side, under the browse menu.

SAVE 🔉 Search Help Interpretationes Virgilianae ⊖ Author / Work Here split into two Donatus (Tiberius Claudius Donatus) sections: Uergilius (Publius Uergilius vol. 2, lib. 12, p. 589, lin. 25 Maro) (38) Author/Work and SAVE Donatus (Tiberius Claudius Period Donatus) (28) Priscianus (8) Aeneis Seruius grammaticus (Maurus Seruius Honoratus) ['Seruius Uergilius (Publius Uergilius Maro) auctus'] (6) lib. 1, vers. 220 (p. 9) Naldus de Naldis (4) Parenthesis SAVE indicates number of results from this ○ Period Aeneis filter Infima Aetas - Aetas Patrum Uergilius (Publius Uergilius Maro) (57) lib. 1, vers. 378 (p. 16) Antiquitas (43) Medii aeui scriptores (6) SAVE Recentior latinitas (3)

> T

> U

> W

### **Advanced search**

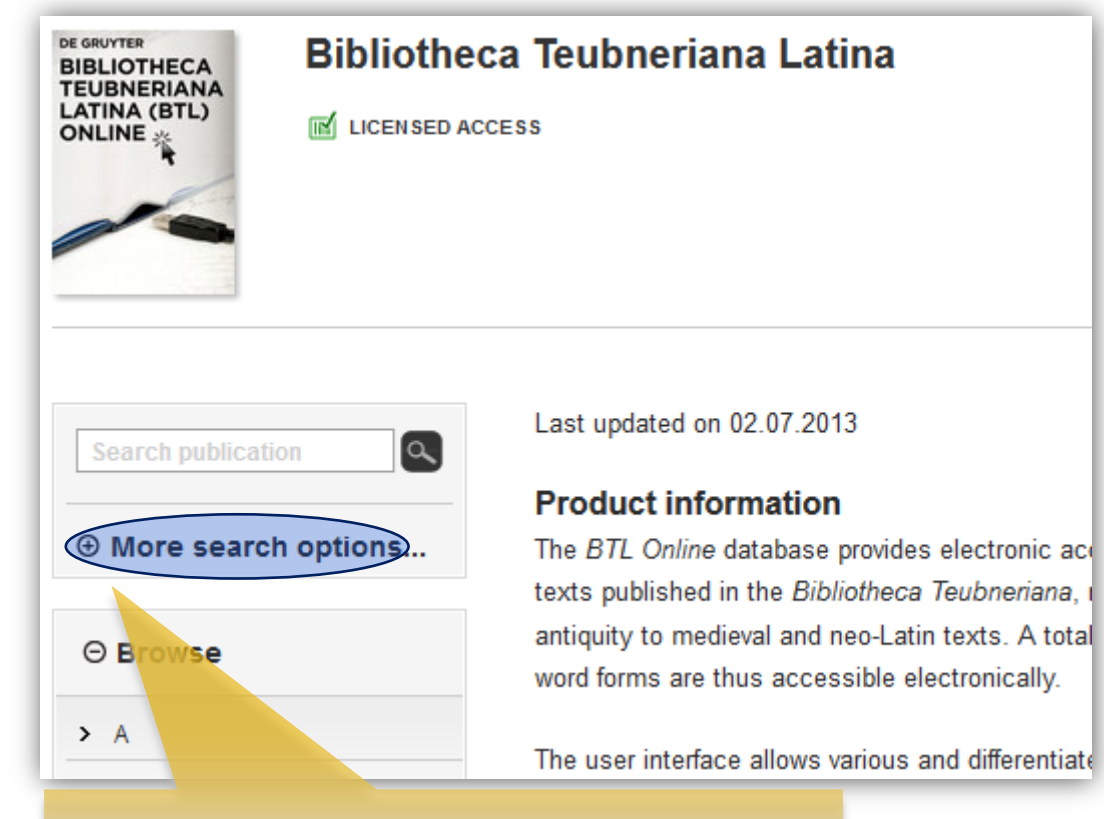

| Advanced search options:      |
|-------------------------------|
| $\Theta$ Fewer search options |
| Full Text -                   |
| And  Title                    |
| And - Author -                |
| [+] Add row Add more options  |
| CLEAR SEARCH                  |
| ⊖ Browse                      |
| > A                           |

Click here to open the advanced search options

### Advanced search: Using a search criterium from the drop-down menu.

|                                               |                                                                                       | Number of search results                                                                                     |                 |
|-----------------------------------------------|---------------------------------------------------------------------------------------|----------------------------------------------------------------------------------------------------|-----------------|
| Choose from 9 search<br>criteria:             | You are lookin <mark>s at 1-2 of 2 entries</mark><br>Full Text: "pius Aeneas" ⊗ Perio | nd: "Recentior Latinitas"                                                                                    |                 |
| ⊖ Fewer search options                        |                                                                                       |                                                                                                    |                 |
| Full Text<br>Full Text<br>Title<br>Author     | O Fewer search options<br>Full Text                                                   | Items per page 10 - Sort by Relevance -<br>Carmina ad Stephani Taurini Olomucensis Stauromachiam pertinentia |                 |
| Word Forms<br>TLL Code<br>LLA Number<br>Genre | And  Period  Recentior Latinitas*                                                     | Francisci Siculi carm., vers. 1 (p. XIV)                                                                     | ICENSED ACCESS  |
| Period<br>Century                             | [+] Add row<br>Clear Search                                                           | <b>Carmina</b><br>Istvanffy (Nicolaus Istvanffy)<br>carm. 51, vers. 5 (p. 40)                                |                 |
| CLEAR SEARCH                                  | ⊖ Browse                                                                              | Items per page 10 ▼ Sort by Relevance ▼                                                                      | LICENSED ACCESS |

Clear your search from

individual search criteria

## **The Search**

### **Complex search:**

### Combining two or more search criteria

Here in You are looking at 1-10 of 34 entries combination Author: "Seneca [philosophus] (Lucius Annaeus Seneca)" 🛞 Full Text: furor\* ⊗ Full Text: ira\* ⊗ Clear All with AND Page: 1234 ⊖ Fewer search options... Items per page 10 - Sort by Relevance -Full Text Dialogorum libri III-V: De ira Possible combinations: furor\* Seneca [philosophus] (Lucius Annaeus Seneca) ⊖ Fewer search options... And - Full Text • lib. 2, cap. 36, § 5, lin. 1, p. 107 Full Text ira\* LICENSED ACCESS • SAVE furor\* And - Author And -Full Text Dialogorum libri III-V: De ira "Seneca [philosophus] (Lucius) And Or Seneca [philosophus] (Lucius Annaeus Seneca) [+] Add row Not lib. 2, cap. 36, § 5, lin. 1, p. 107 [+] Add row LICENSED ACCESS SAVE SEARCH CLEAR CLEAR SEARCH

## **Additional Database Features**

### Find-as-you-type display

Matching articles appear already while typing.

| $\Theta$ Fewer search options                                                                                      |   |  |  |  |  |
|----------------------------------------------------------------------------------------------------|---|--|--|--|--|
| Title                                                                                                    | • |  |  |  |  |
| Aeneis                                                                                                    |   |  |  |  |  |
| "Aeneis - Uergilius<br>(Publius Uergilius Maro)"                                                                   | Â |  |  |  |  |
| "Aetna (Appendix<br>Uergiliana) - "                                                                                | = |  |  |  |  |
| "Agamemno - Seneca<br>[philosophus] (Lucius<br>Annaeus Seneca)"                                                    |   |  |  |  |  |
| "Agricola - Tacitus<br>(Cornelius Tacitus)"                                                                        |   |  |  |  |  |
| "Alexander Seuerus<br>(cuius uitam scripsisse<br>fertur Aelius Lampridius)<br>- Scriptores Historiae<br>Augustae " |   |  |  |  |  |
| "Alexandri Magni cum<br>Dindimo, rege<br>Bragmanorum, de<br>philosophia per litteras<br>facta collatio (ficta) - " | _ |  |  |  |  |
| NItercatio Hadriani                                                                                                | - |  |  |  |  |

## **Additional Database Features**

### **Helpful documents**

You can find further PDF documents underneath the browse menu.

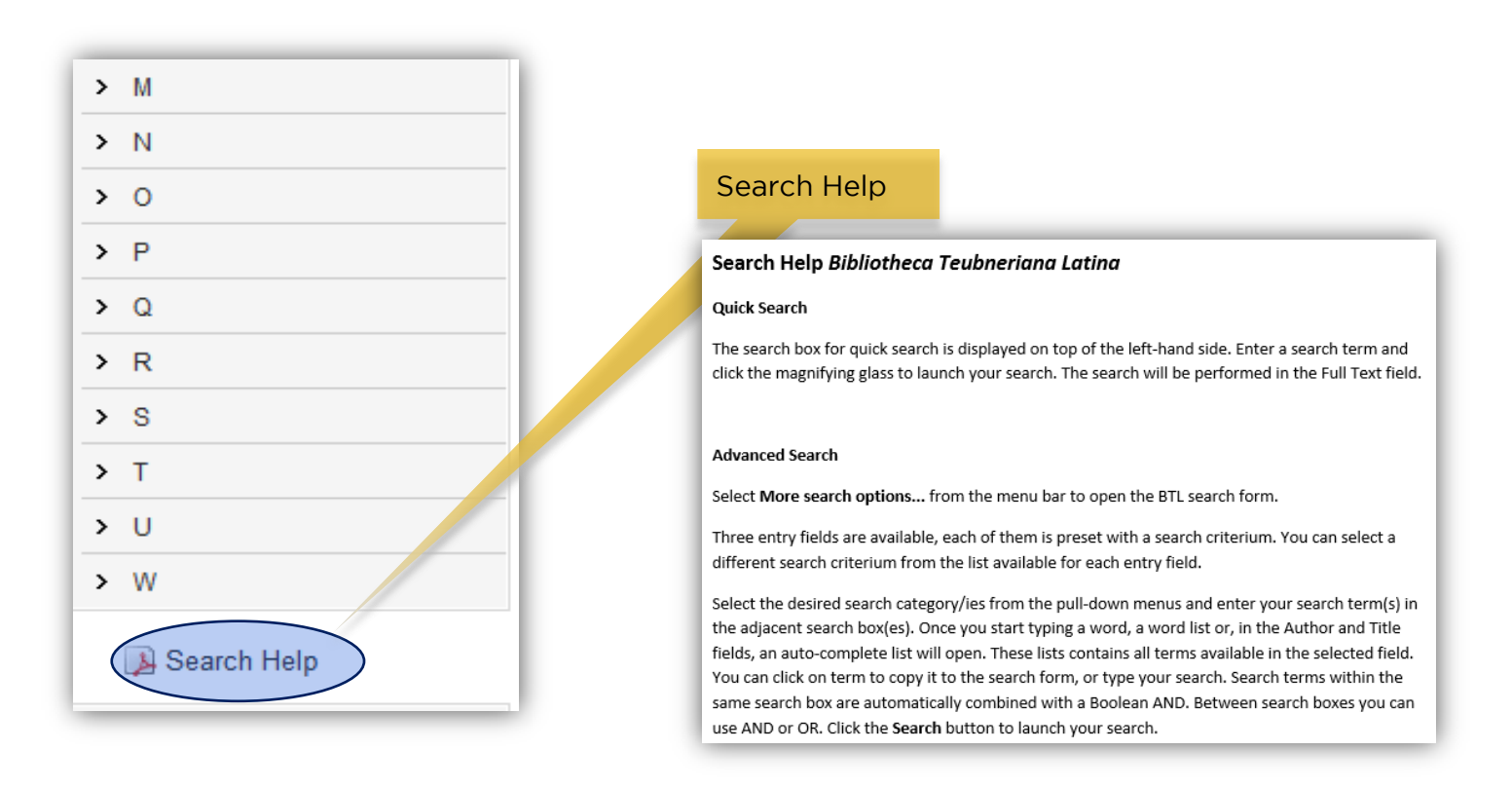

## Contact

De Gruyter Genthiner Straße 13 10785 Berlin Germany Tel. +49 (0)30.260 05-0 Fax. +49 (0)30.260 05-251 E-mail info@degruyter.com Website www.degruyter.com

You can find further information on the Bibliotheca Teubneriana Latina Online at <u>http://www.degruyter.com/db/btl</u>